## この論文、ネットで読めるの? -15分で分かる電子ジャーナル基礎講座-

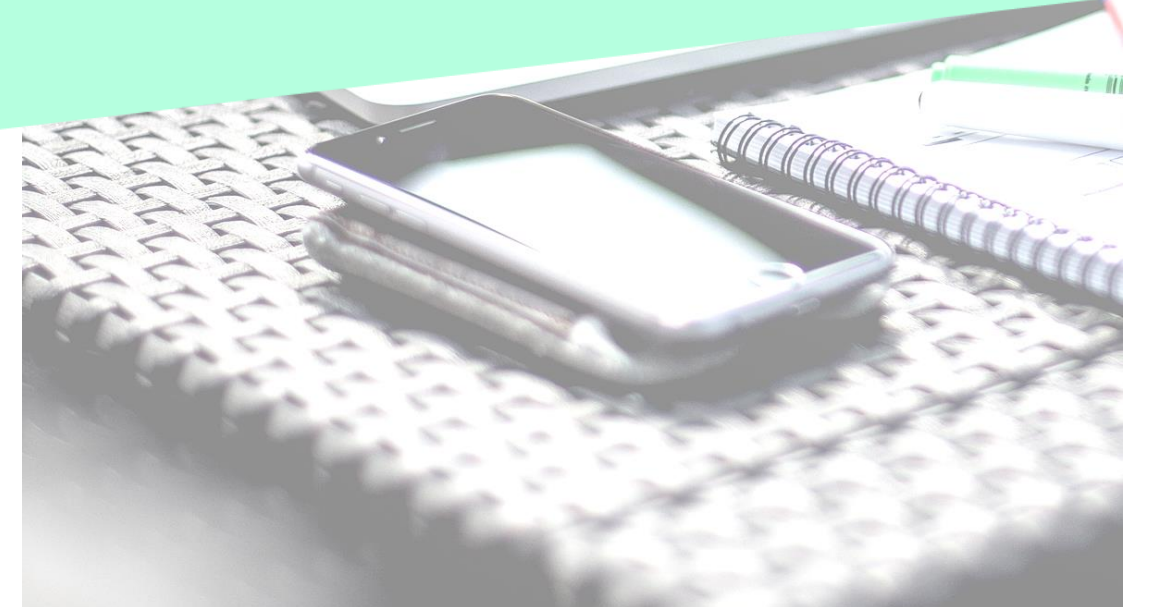

2016.7.11-7.15 京都大学吉田南総合図書館

読みたい論文がある!

- でも、どこで読めるの?
- なるべくラクして読みたい…

⇒論文がネットで読める 「電子ジャーナル」っていうものが あるらしいけど、どうやって探すの??

## 読める?読めない? 4パターン

ネット上で誰でも無料で読める
 =オープンアクセス(OA)

② 京大内からであれば(無料で) 読める (ほんとは「京大が契約して購読しているので」読める)

③ ネット上にはあるが、(無料では) 読めない

④ そもそもネット上にはない =冊子体(紙)でしか読めない

## ①まずはOAから

#### Step 1 欲しい論文を、Google等のサーチエンジンで検索

#### 論題を""でくくる(フレーズ検索)が便利 収録雑誌名や著者名等と組み合わせ

Hosoda, Y., & Aline, D. (2010) Positions and Actions of Classroom-Specific Applause. Pragmatics 20, 133-148.

| Google | "Positions and Actions of Classroom-Specific Applause"                                                                                                    | ٤ |
|--------|----------------------------------------------------------------------------------------------------|---|
|        | *#誌出版社のサイト<br>John Benjamins Publishing Company <b>Jb</b>                                                                                                    |   |
|        | ※約77件 You are here: Catalog ➤ Online Resources Customer Services ➤ For Authors ➤ JB Antiquariat ➤ JB Antiquariat → JB Antiquariat → JB Antiquariat |   |
|        | Yuri Hosoda and David Aline       Yuri Hosoda and David Aline         While the interactional condit<br>response to public speeches h<br>nature of applause, however,<br>classroom-specific applause an<br>can occur, who initiates the ap<br>interaction. The data come fro<br>EFL class sessions. The analysis<br>teacher-initiated action and it<br>been don       Yuri Hosoda and David Aline         While the<br>speeches       While the interactional condit<br>response to public speeches h<br>research, little research has be<br>nature of applause, however,<br>classroom-specific applause an<br>can occur, who initiates the ap<br>interaction. The data come fro<br>EFL class sessions. The analysis<br>teacher-initiated action and it<br>been don       Yuri Hosoda and David Aline                                                                                                    |   |
|        | expectations.       Keywords: EFL classroom, Applinteraction         positio       interaction         journals.       DOI: 10.1075/prag.20.2.01hos         Y Hosoda 著 - 2011 - 引用元 5 - 限         While the interactional conditions speeches has received attention i been done on applause in education         speeches has received attention i been done on applause in education         Keyword: EFL classroom; Conversation analysis; Applause; Classroom interaction; Primary school                                                                                                    | Ŧ |

Sébastien MORET, Le triomphe des langues «démocratiques»: A. Meillet et l'Europe nouvelle. Cahiers de l'ILSL, № 31, 2011, p. 133-152

| Google | Cahiers de l'ILSL                                    | 雑誌多                                                                                                    | 発行元大学の                                                                                                    | のサイト                                                                                             | <b>્</b>   |
|--------|------------------------------------------------------|----------------------------------------------------------------------------------------------------|----------------------------------------------------------------------------------------------------|--------------------------------------------------------------------------------------------------|------------|
|        | <b>すべて</b> ニュース ::                                   | UNIL   Université de Lausanne                                                                            | UNIL Accueil UNIL Actualités                                                                                                    | UNIL Interne MyUNIL Les Facultés                                                                 |            |
|        | 約 7,200 件(0.42 秒)                                    | Faculté des lettres<br>Centre de linguis<br>Vous êtes ici: UNIL > Centre de l<br>Accueil<br>Présentation | stique et des sciences du lang<br>inguistique et des sciences du langage > Publicatio<br>En ligne                                                                 | jage<br>ons > Les Cahiers > En ligne<br>f ♥ in ¤                                                 | Recherche: |
|        | Les Cahiers - CLSI                                   | Recherche<br>Publications -                                                                              | Cahiers de l'Institut<br>numéro Titre                                                                                                    | PDF                                                                                              | 2          |
|        | https://www.unil.ch/clsl/fi                          | Pour commander     Nouveautés     Les Cahiers     En ligne                                               | 1     1992 / Lectures de l'image       2     1992 / Langue, littérature et altérité       3     1993 / Relations inter- et intra- préc                            | Cahier 1 (3193 Ko)           Cahier 2 (4150 Ko)           Jicatives           Cahier 3 (6894 Ko) |            |
|        | Cahiers de l'I.L.S.L N°48<br>Ronan, 2016, Fr. 20 N°4 | Actes FPM 2009 Rencontres du jeudi Contacts                                                              | 4 1993 / Travaux d'Etudiants<br>5 1994 / L'Ecole de Prague: L'apport<br>épistémologique<br>29 2011 / Russie, linguistique et philos                               | Cahier 4 (2587 Ko)                                                                               |            |
|        | linguistique, édité par Mari                         | Etudiants                                                                                                | 30         2011 / Plurilinguismes et constructi           31         2011 / Langue(s). Langage(s). Hist           32         2012 / Identités en confrontation da | on des se ofrs<br>oire(s). 🔁 cahier 30 (1176 Ko)<br>ans les médias 🖂 canaers (12508 Ko)          |            |
|        | Publications CLS                                     |                                                                                                    | 33         2012 / Humboldt en Russie           34         2014 / L'analyse des discours de co<br>publique                                                         | Immunication     Immunication       Immunication     Immunication                                |            |
|        | https://www.unil.ch/clsl/fi                          | r/home//pu                                                                                               | 35 2013 / L'editication linguistique en l<br>et mythes<br>36 2013 / Mélanges offerts en hommag<br>Jolivet                                                         | ux55 : triemes 🔁 cahier 35 (11479 Ko)<br>ge à Remi 🔁 cahier 36 (1333 Ko)                         |            |
|        | Ce numéro 45 des Cahier                              | s de l'ILSL, é                                                                                           | 37         2014 / Histoire de la linguistique gé<br>slave : "sciences et traditions"           38         2013 / L'Irlande et ses contacts                        | inérale et 🔁 cahier 37 (6433 Ko)                                                                 | 6          |
|        |                                                      |                                                                                                    |                                                                                                    |                                                                                                  |            |

## 機関リポジトリ

| <sup>京都大学学術情報リポジトリ</sup><br>Kyoto University Research Information Repository<br>家都大学<br>(Kyoto University Research Information Repository |                                                                                                    |                                                                                                    |  |
|----------------------------------------------------------------------------------------------------|----------------------------------------------------------------------------------------------------|----------------------------------------------------------------------------------------------------|--|
| 京都大学   図書館機構                                                                                                    | 検索                                                                                                    | <u>Japanese</u>   <u>English</u>                                                                                               |  |
| Search Coogle <sup>™</sup> Custom Search<br>> ホーム<br>ブラウズ<br>> 研究科等一覧<br>> タイトル                                                           | Kyoto University Research Information Repository >         京都大学リボジトリ (KURENAI) では、オーブンアクセスを推進する<br>ットフォームとして、京都大学日々創造される研究・教育成果(学術雑<br>掲載論文、学位論文、紀要論文など)をインターネット上で公開していす。         2016年3月末現在       ●収録論文 14万1千件 ●紀要約200誌 ●論文<br>ウンロード 391万件以上(2015年度)                                           | プラ<br>誌<br>ま<br>てダ<br>京都大学 Kyoto University<br>オープンアクセス方針<br>Open Access Policy<br>科研費<br>論文の<br>オープンアクセス化<br>を進めましょう KURENALA |  |
| <b>&gt;</b> <u>著者</u><br>  <b>&gt;</b> <u>日付</u>                                                                                          | Uボジトリ登録シ                                                                                                    | .0 登録手順 [学内の方へ]研究・<br>教育成果を登録する                                                                                                |  |
| <ul> <li>アクセスランキング</li> <li>アクセス統計</li> <li>京都大学発行</li> </ul>                                                                             | ステムの試行について       KURENAI update!         ついて       @KURENAI_update         (2016/03/24)       『African Study Monographs』Vol.37 No.2公開しました         京都大学学術<br>情報リポジトリ       た[Now available on KURENAI : African Study Monographs Vol.37 No.2]         KURENAIで公       hdl.handle.net/2433/215706 | リポジトリ<br>登録<br>システム<br>KURENAI Deposit System                                                                                  |  |

## 研究者SNS

| Academia.                                                                                                    | -du                                                                                                    |                                                                                                    |
|----------------------------------------------------------------------------------------------------|----------------------------------------------------------------------------------------------------|----------------------------------------------------------------------------------------------------|
| ACADEMIA Q Search                                                                                                 | Research Cate Discover by subject area                                                                                                    | searchGate                                                                                                    |
| B We're trying Google Ads to     I クリック電子メール     PDF     Monstrorum artifex: Uncanny     Narrative Contexture and | ResearchGate       Discover by subject area         774       See all , See all , See all , A Citations       See all , See all , Se                                                                    | Join for free Log in<br>Share Download Full-text PDF<br>BIOMEDICA<br>IMMUNOASSAYS<br>Bone Biomarker ELISA kits<br>for clinical samples<br>• Sclerostin, DKK-1<br>• OPO bick constitute DDM/// |
| 20 Pages                                                                                                    | Ist Chiara Paviolo<br>(14.62 · Swinburne University of) Ist Chiara Paviolo<br>(14.62 · Swinburne University of) Image: Chick Chick Ch | GPG, nigh sensitive SHANKL     FGF23, Periostin      Find Kits Here                                                                                                    |

## JSTORのRead Online(Free)

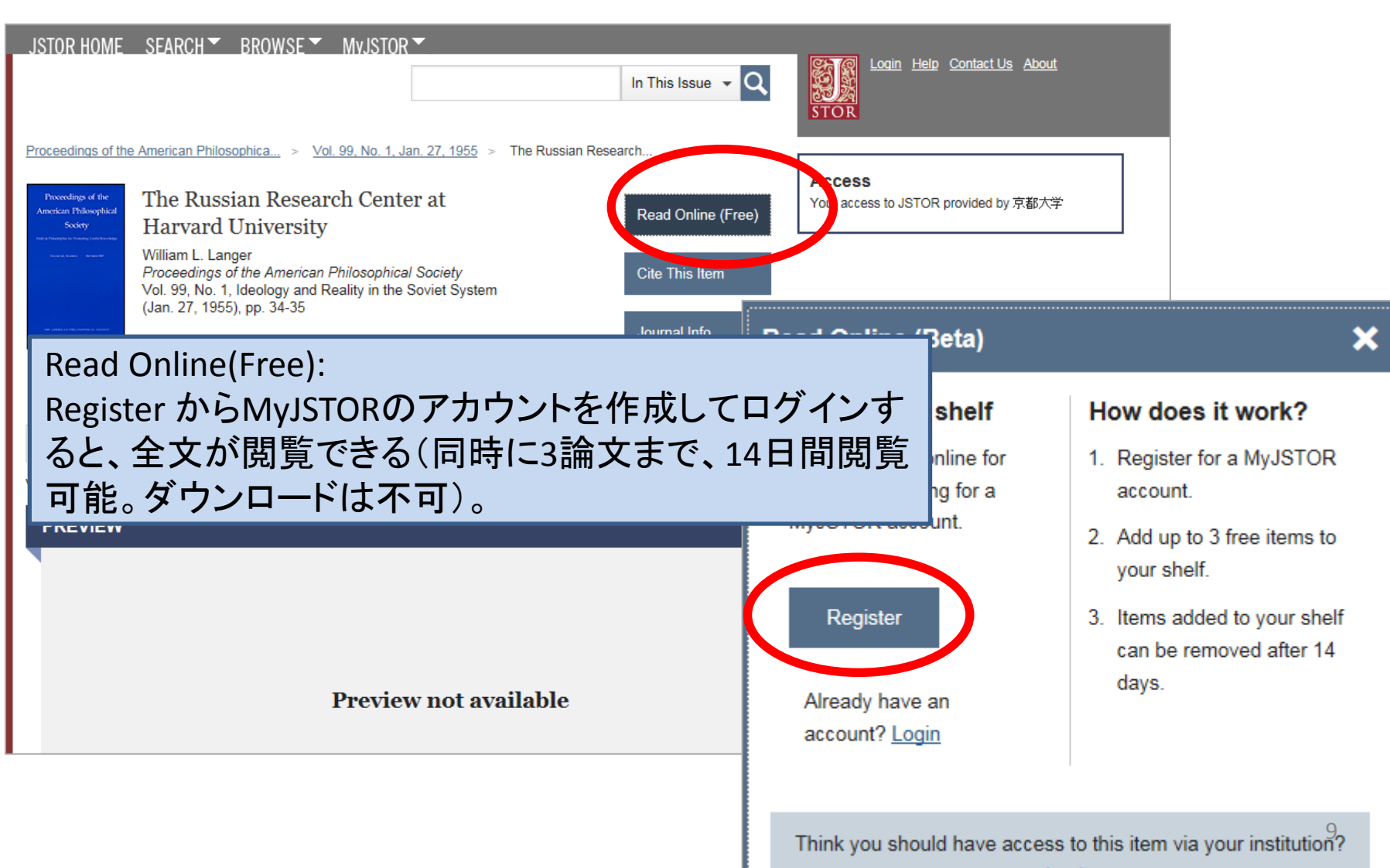

## アクセスできない?

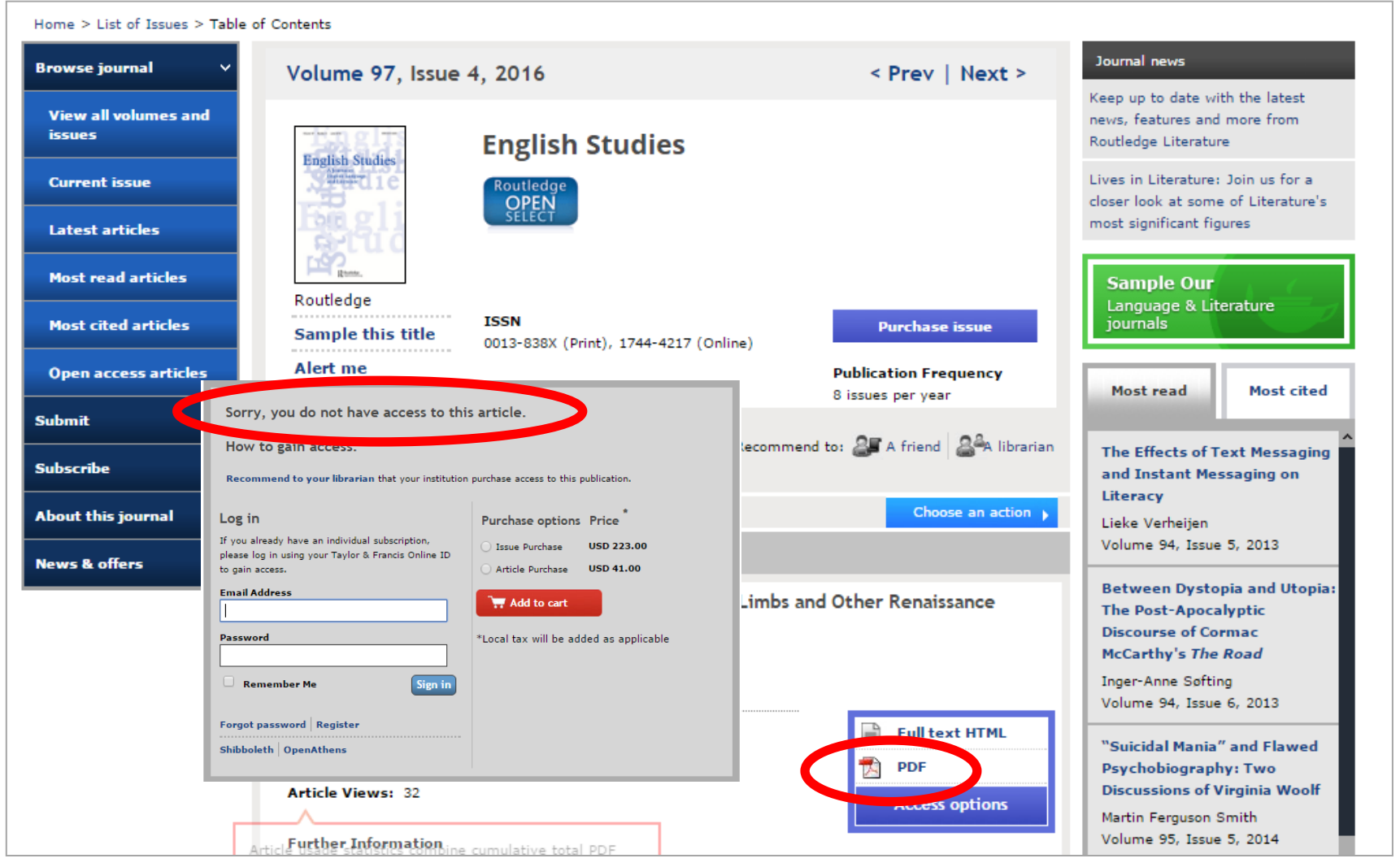

## ②京大内なら読めるかも

京大は8.5万タイトル以上の電子ジャーナルを契約 しています。

ただし……

京大が契約している電子ジャーナルは、<mark>京大のネッ</mark>トワークに接続している端末からしか読めない

Step2 学外から利用している場合は、PPTP接続で 学内ネットワークに接続

#### 電子リソースのリモートアクセスによる利用につい

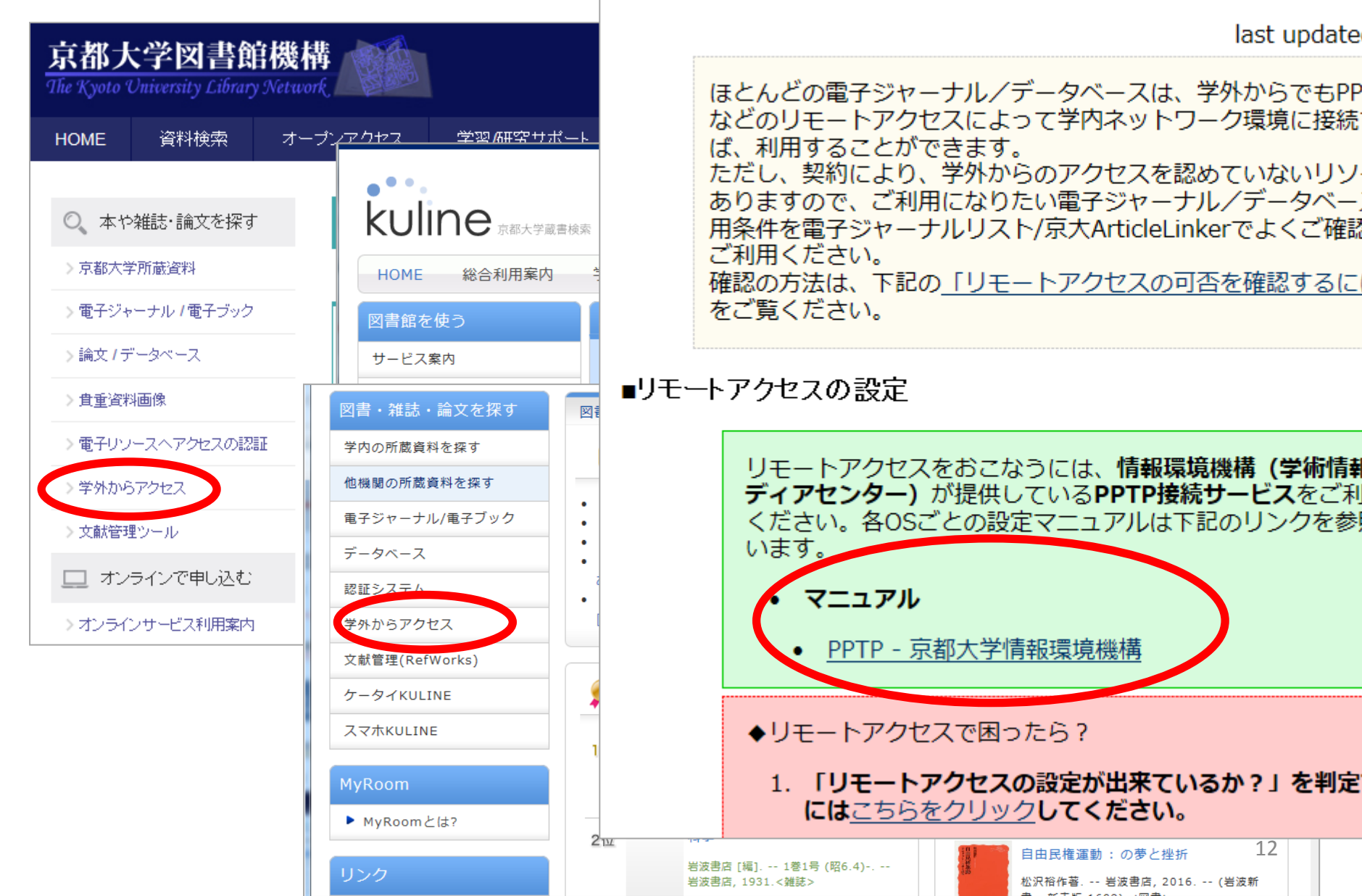

学内ネットワークに接続できたら

#### 認証ID、PWの入力画面

#### 京都大学図書館機構

The Kyoto University Library Network

アクセスしようとしたページは、京都大学図書館機構により、ID認証が必要なサイトに指定されています。 The page you are trying to access is subject to the E-Journal and Database Authentication System provided by the Kyoto University Library Network.

| 京都大学<br>KYOTO UNIVERSITY           | <b>GakuNin</b>                                                                                     |
|------------------------------------|----------------------------------------------------------------------------------------------------|
| Shibboleth Identity Provider Login |                                                                                                    |
| Password:                          |                                                                                                    |
|                                    | 情報環境機構 情報環境支援センター<br>mail: ninsho-qa at iimc.kyoto-u.ac.jp<br>(at には @ マークが入ります)                   |
|                                    | 京都大学     KYOTO UNIVERSITY  Shibboleth Identity Provider Login  Username (ECS-ID or SPS-ID):  Login |

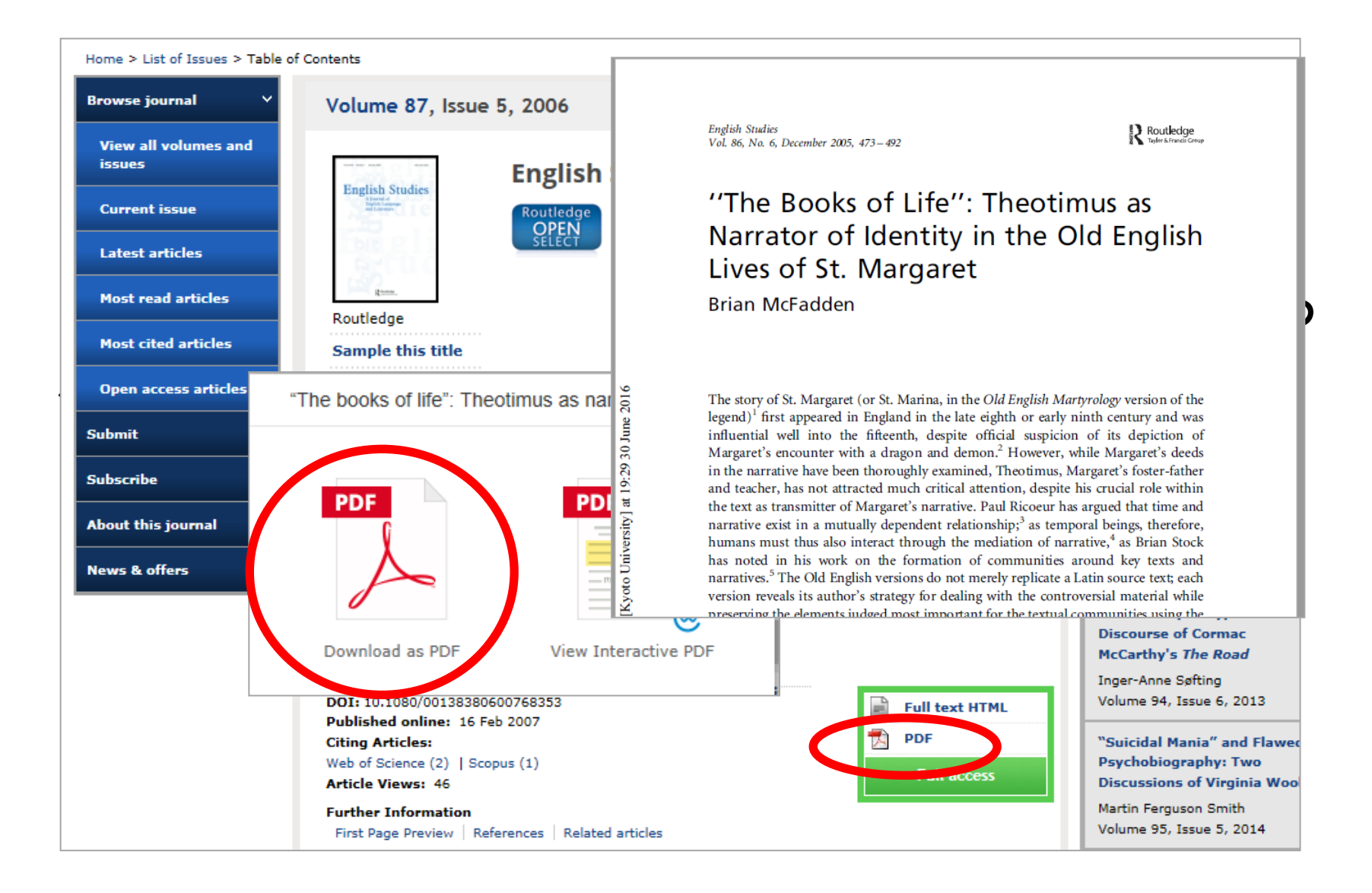

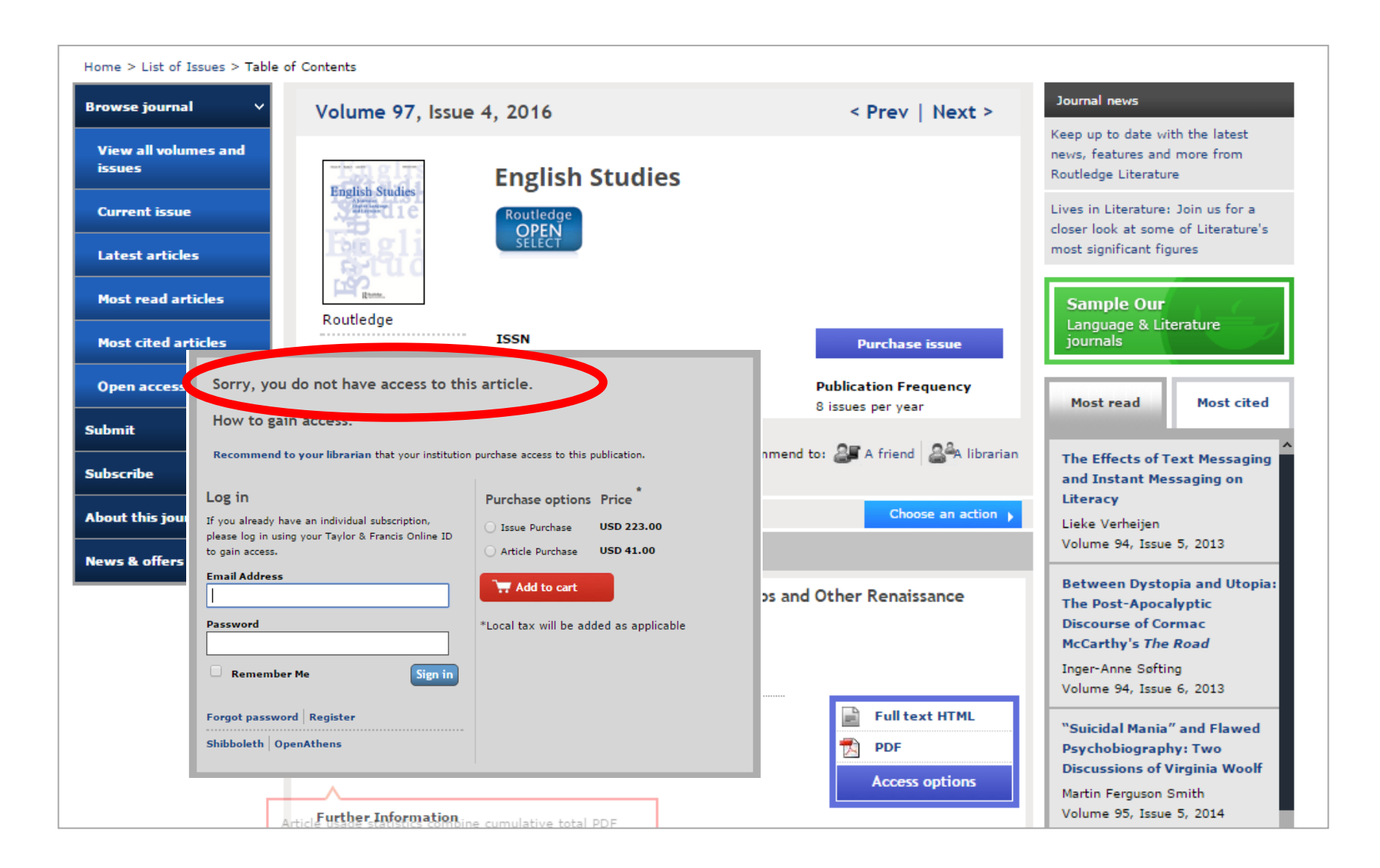

## ③ネットにあるのに読めない 京大が契約しているジャーナルか、契約 している範囲の年代か、確認しましょう。

#### Step3 KULINEまたは電子ジャーナルリストで 雑誌名から検索し、契約タイトル・範囲を確認

※ECS-ID(or SPS-ID)での認証は、出版社単位でかけられています。したがって、京大の認証を経たからと言って、必ずしも欲しい論文が読めるとは限りません。

| 🔍 蔵書検索                 | ▼ _ HOME 資料検索 オー                                                                                                    | -ブンアクセス 学習/研究サポート                    | 特殊コレクション サービス 図書館・室一覧 図書館について                                                                                                    |             |
|------------------------|----------------------------------------------------------------------------------------------------|--------------------------------------|----------------------------------------------------------------------------------------------------|-------------|
| 蔵書給索 ≥~                | - 12- 赤 〇、 本 や 雑誌・ 論文を探す                                                                                                    | 蔵書検索 論文検索 蔵書・詞                       | 論文+ 電子ジャーナル/ブック データベース MyKULINE KURENAI                                                                                                    |             |
| 書誌詳細 4                 | 件目を表                                                                                                    |                                      |                                                                                                    |             |
|                        | > 電子ジャーナル / 電子ブック                                                                                                    | english studies                      | というタイトル                                                                                                    |             |
| ▲前の書誌                  | > 論文 / データベース                                                                                                    | Q 検索                                 | 京都大学図書館電子リソース<br>Kyoto University Libraries Electronic Resources                                                                               |             |
|                        | 2 注重資料画像                                                                                                    | Example: Journal Topology, 0028-0836 | 36, 論文検索 /処)<br>Article Search 電子ジャーナル / 電子ブック<br>E-Journals / E-Books Databases                                                               |             |
|                        | ■ 2000 (1000) (1000) (10 | 0-9 A B C D E F G H I J              | 」」」と「L」 電子ジャーナル / 電子ブックリスト E-Journal & E-Book List                                                                                             |             |
|                        | <ul> <li>総合</li> <li>シ学外からアクセス</li> </ul>                                                                                                    | あいうえおかきくけに<br>  ゆよらりるれるわ Kores       | L ≥ English ✓                                                                                                    |             |
|                        | ● 文献管理ツール                                                                                                    |                                      | 0-9 A B C D E E G H I J K L M N O P Q R S J                                                                                                    | U           |
|                        | ▶↓ 🛄 オンラインで申し込む                                                                                                    | 電子ジャーナル・電子ブック(プ                      | <u>プラットフ</u>                                                                                                    |             |
|                        | 書誌 <u>したとご」「市(():がn:KūňがR</u> yoto-u.ac.                                                                                                    |                                      |                                                                                                    | 71 2        |
| 電子ジャーフ                 | ナル・電子ブック                                                                                                    |                                      | Find e-resources by title or identif<br>☑ All   ☑ ♥ Books   ☑ ♥ Journals<br>Title equals<br>— Please select a subject category - ✓             | γing<br> ⊠Ω |
|                        |                                                                                                    |                                      | 1 record retrieved for the search: Title equals "english studies"                                                                              |             |
| リンク                    |                                                                                                    | プラットフォーム                             | Finalish studies (0013-838X) View Torms of Ites Look up Articles Meer full but anteres                                                         |             |
| 1975-02-01 - 18 n<br>o | nonths ag Academic Search Comple                                                                                                    | te                                   | from 1975/02/01 to 18 months ago in <u>Academic Search Complete</u><br>from 2005 to 2006 in <u>Taylor &amp; Francis Current Content Access</u> |             |
| 2005 - 2006            | Taylor&Frankis Current C                                                                                                    | ontent Access                        |                                                                                                    |             |

#### 確かに契約している。年代も契約範囲内。 それなのに、読めない or 認証が上手くいかない……

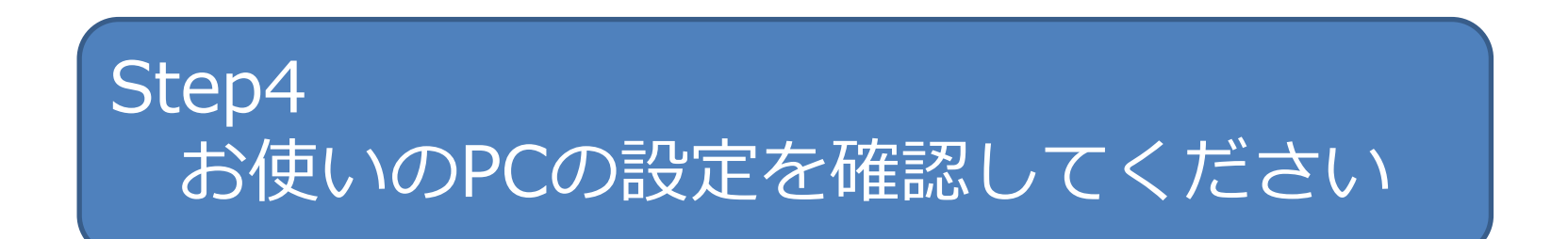

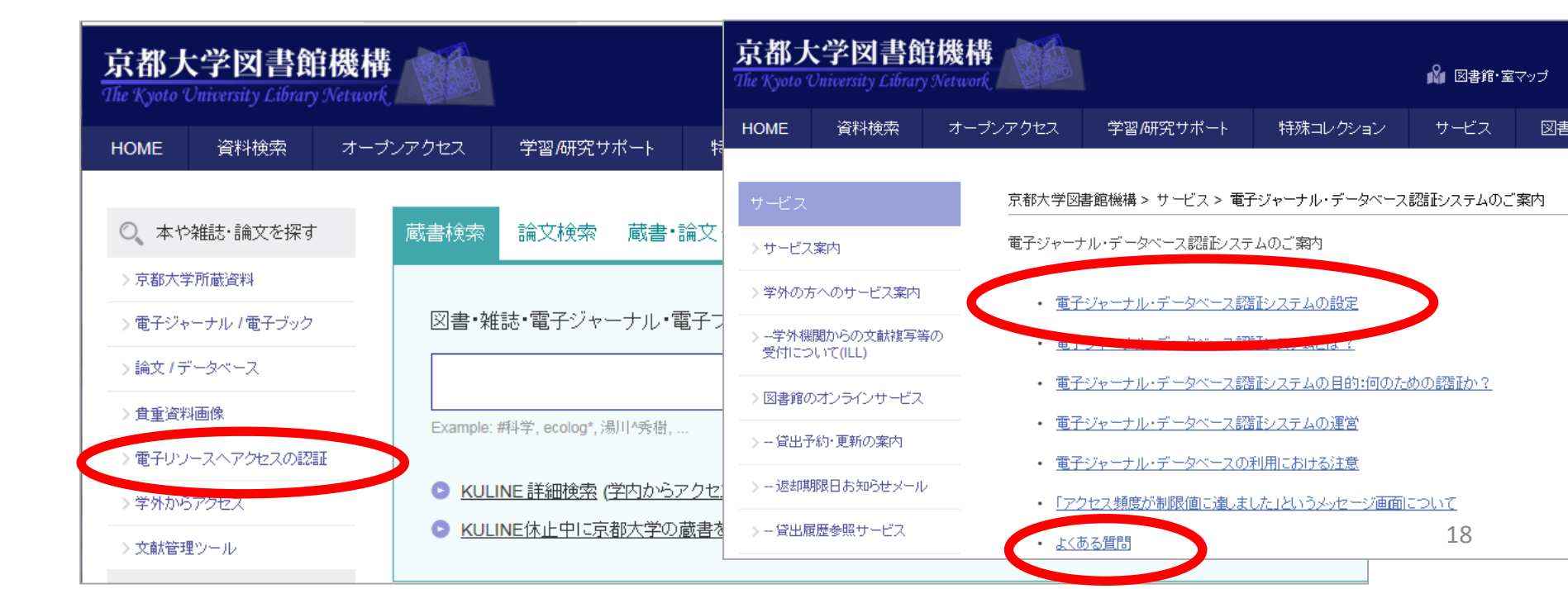

## 読めない・見つからない…

• KULINEや電子ジャーナルリストで確認

## ⇒京大では契約していないタイトルだった or 契約範囲外の年代だった……

## 読めない・見つからない…

- ③ネット上にはあるが、無料では
   読めない=京大が契約していない
- ④そもそもネット上にはない

Step5 KULINEで冊子体の雑誌がないか検索 あれば、所蔵館でget! なければ、ILLで取り寄せ

### 論文単位で個人で購入も可能

| Home > List of Issues > Table         | e of Contents                                                                                                    |
|---------------------------------------|----------------------------------------------------------------------------------------------------|
| Browse journal 🛛 🗸                    | Volume 97, Issue 3, 2016 < Prev   Next >                                                                                           |
| <u>View all volumes and</u><br>issues | English Studies                                                                                                    |
| Current issue                         | Sorry, you do not have access to this article.                                                                                     |
| Latest articles                       | How to gain access:                                                                                                    |
| Most read articles                    | Recommend to your librarian that your institution purchase access to this publication.                                             |
| Most cited articles                   | Sample this title<br>0013-838X (Print), 1744-4217 (Online)<br>Log in<br>Purchase rations. Price *                                  |
| Open access articles                  | Alert me Publ If you already have an individual subscription mease log in using your Taylor & Francis Online to to gain USD 223.00 |
| Submit >                              | access.     Article Purchase USD 41.00     Email Address                                                                           |
| Subscribe                             | Image: Second to shortlist     Recommend to:                                                                                       |
| About this journal >                  | To select/unselect all items click here                                                                                            |
| News & offers                         | Articles     Remember Me     Sign in                                                                                               |
|                                       | Wise Old Ceorl(as) in Beowulf and its Original Meaning                                                                             |
|                                       | Kazutomo Karasawa<br>pages 227-237 Shibboleth OpenAthens                                                                           |
|                                       | DOI: 10.1080/0013838X.2015.1130336<br>Published online: 01 Mar 2016<br>Citing articles: 0<br>Article Views: 57<br>Access options   |
|                                       | Further Information           Abstract         References         Related articles                                                 |

# 補足:そもそも、どんな論文があるのかわからない……

# ・ 論文データベースで検索しましょう。 (学内ネットワークからご利用ください)

日本語論文なら CiNii Articles, 海外論文なら Web of Science, ……etc KULINEの「論文検索」タブ Google scholar =学術情報に特化したサーチエンジン

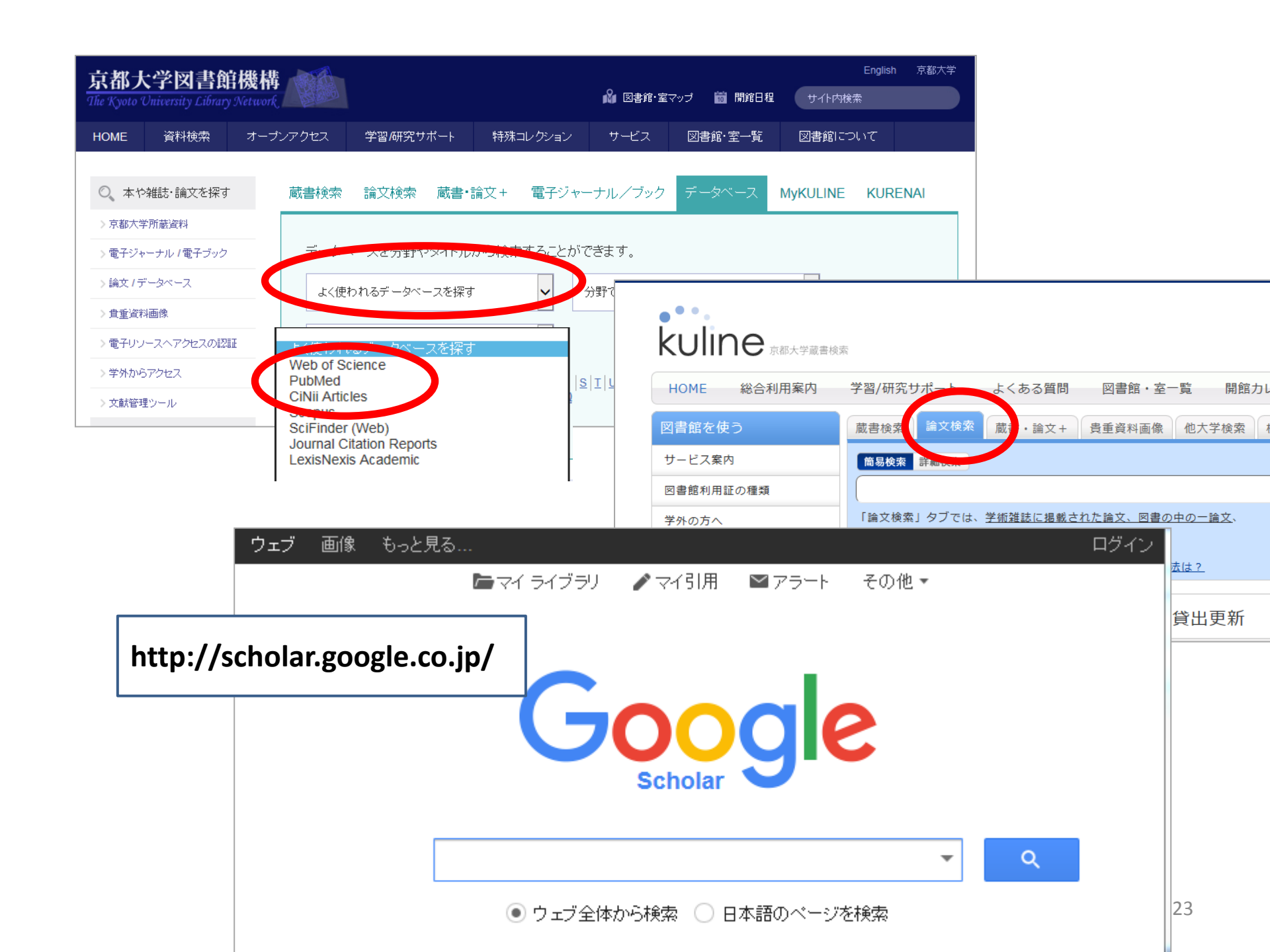

論文データベースでヒットしたら

#### 「京大ArticleLinker」をクリックしましょう。

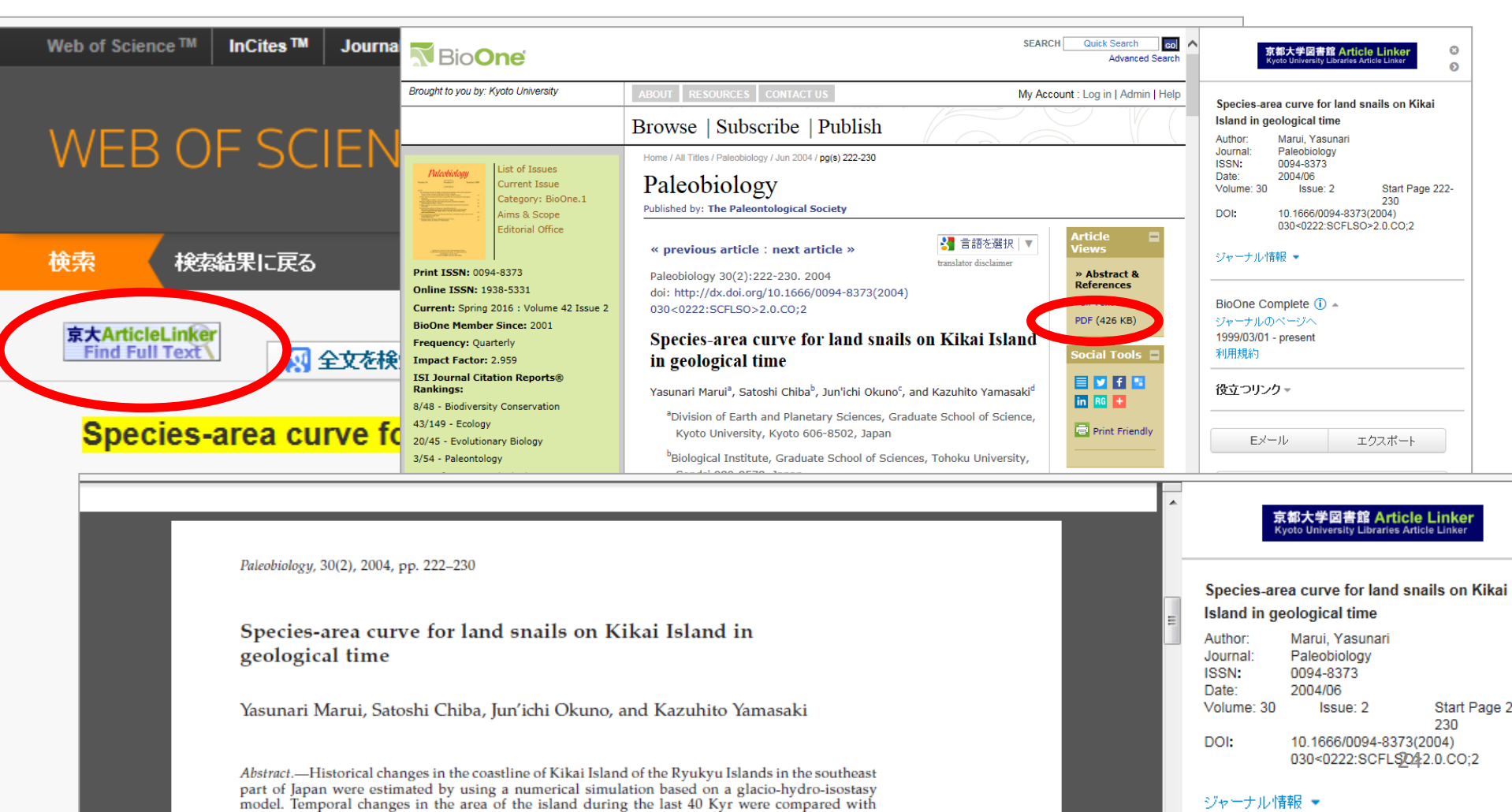

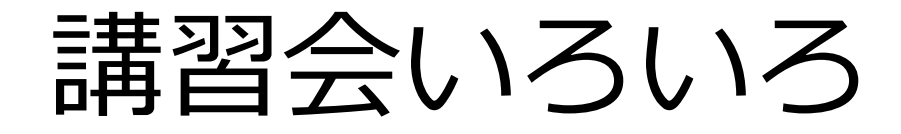

#### 附属図書館、吉田南……

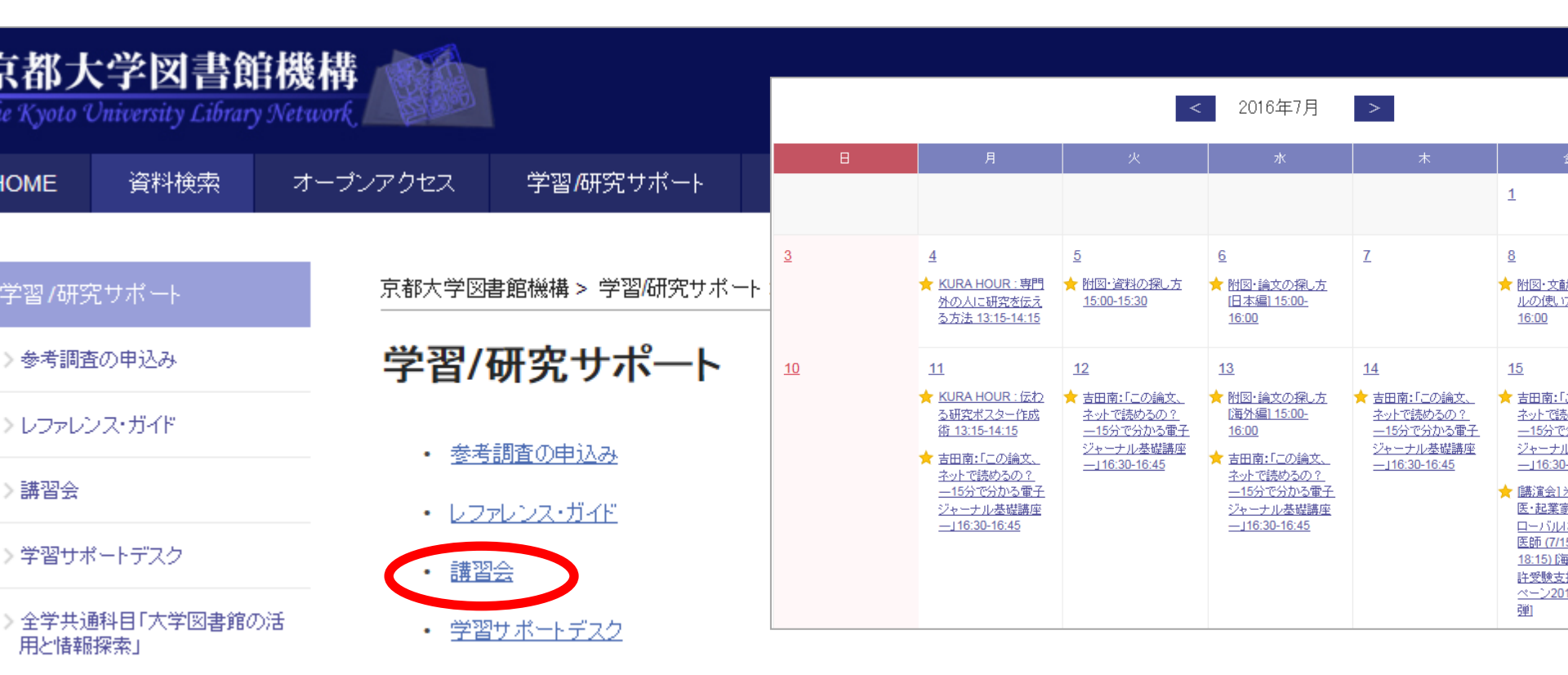

• 全学共通科目「大学図書館の活用と情報探索」

【附属図書館利用支援掛】最終更新日:2015.8.14

## 最後に…適正利用のお願い

#### 以下の行為は契約によって禁じられています!

- ・ 個人利用の範囲を超えた大量のダウンロード
  - ・プログラム等を利用した自動操作による

#### 一括したダウンロード

- ・特定の雑誌の巻号をまとめてダウンロード
- ・個人利用以外の利用
- ・複製や再配布

違反すると、ペナルティとして京大全体に利用制限が 科される場合があります。

### ご参加ありがとうございました

京都大学吉田南総合図書館 Mail:eturan61@mail.adm.kyoto-u.ac.jp Tel:075-753-6525